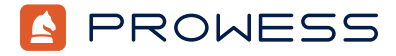

Behind the Report:

# Bare Metal with NVMe® RAID Comes Out on Top

This document provides the system-configuration details and step-by-step procedures that Prowess Consulting used to perform benchmark testing on the following Dell Technologies<sup>™</sup> platforms:

- 1 x Dell<sup>™</sup> PowerEdge<sup>™</sup> R750 server with Dell<sup>™</sup> PowerEdge<sup>™</sup> RAID Controller 11 (PERC 11) H755N Front (NVM Express<sup>®</sup> [NVMe<sup>®</sup>])
- 1 x PowerEdge R740xd server with Dell PERC 10 H740P Front (Serial ATA [SATA])

For the full analysis, read the report at <u>www.prowesscorp.com/project/</u> <u>dell-poweredge-r750-bare-metal-with-NVMe-raid-boosts-performance/</u>.

Testing was concluded on August 4, 2023.

### **Server Configurations**

| Configuration            | Dell <sup>™</sup> PowerEdge <sup>™</sup> Server Platform                      |                                                                                                    |
|--------------------------|-------------------------------------------------------------------------------|----------------------------------------------------------------------------------------------------|
| Server                   | 1 x Dell™ PowerEdge™ R740xd                                                   | 1 x Dell™ PowerEdge™ R750                                                                                         |
| Processor                | Intel® Xeon® Gold 6238 processor                                              | Intel® Xeon® Gold 6338 processor                                                                                  |
| Number of CPUs           | 2                                                                             | 2                                                                                                    |
| Cores/threads per CPU    | 22/44                                                                         | 32/64                                                                                                    |
| Cores/threads total      | 44/88                                                                         | 64/128                                                                                                    |
| Frequency (base/SCT/MCT) | 2.10 GHz                                                                      | 2.00 GHz                                                                                                    |
| Storage controller 01    | Dell™ PowerEdge™ RAID Controller 10 (PERC 10)<br>H740P Front<br>Broadcom® LSI | Dell <sup>™</sup> PowerEdge <sup>™</sup> RAID Controller 11 (PERC 11)<br>H755N Front<br>Broadcom <sup>®</sup> LSI |
| Disk                     | 960 GB Samsung® MZ7LH960HBJR0D3 SATA SSD                                      | 3.2 TB KIOXIA® Dell™ CM6 MU NVMe® SSD (KCM6X-<br>VUL3T20)                                                         |
| Number of disks          | 16                                                                            | 8                                                                                                    |
| Storage controller 02    | Dell™ Boot Optimized Server Storage (BOSS)-S1                                 | Dell <sup>™</sup> PERC 11 H755N Front NVMe <sup>®</sup> Broadcom <sup>®</sup> controller                          |
| Disk                     | 240 GB Intel® SSDSCKKB240G8R M.2 SATA                                         | 3.2 TB KIOXIA® Dell™ CM6 MU NVMe® SSD (KCM6X-<br>VUL3T20)                                                         |
| Number of disks          | 2                                                                             | 8                                                                                                    |
| Storage controller 03    | -                                                                             | Marvell <sup>®</sup> Technology Group Ltd. Dell <sup>™</sup> BOSS-S2                                              |
| Disk                     | -                                                                             | 480 GB Micron® MTFDDAV480TDS                                                                                      |
| Number of disks          | -                                                                             | 2                                                                                                    |
| Installed Memory         | 256 GB                                                                        | 256 GB                                                                                                    |
| Memory DIMM              | SK hynix® HMA84GR7JJR4N-WM DDR4                                               | SK hynix® HMA82GR7DJR8N-XN<br>16 GB dual-rank DDR4                                                                |

| Memory speed                 | 2,933 megatransfers per second (MT/s)                                                                                                    | 3,200 megatransfers per second (MT/s)                                  |
|------------------------------|----------------------------------------------------------------------------------------------------|------------------------------------------------------------------------|
| Number of memory DIMMs       | 8 x 32 GB                                                                                                    | 16 x 16 GB                                                             |
| Network                      | Broadcom® BCM57416 NetXtreme® E-Series<br>dual-media 10 Gb remote direct memory access<br>(RDMA) Ethernet controller<br>NetXtreme® BCM5720 Gb Ethernet PCIe®<br>25 Gb dual-port Intel® Ethernet Network Adapter E810-<br>XXV | 1 x Broadcom® advanced dual 25 Gb Ethernet                             |
| Operating system (OS)        | Red Hat® Enterprise Linux® 8.5 (Ootpa)                                                                                                    | Red Hat® Enterprise Linux® 8.8 (Ootpa)                                 |
| OS kernel                    | Linux® 4.18.0-348.20.1.el8_5.x86_64                                                                                                    | Linux® 4.18.0-477.15.1.el8_8.x86_64                                    |
| BIOS version                 | 2.13.3                                                                                                    | 1.10.2                                                                 |
| OS performance profile       | Tuned for Microsoft® SQL Server®                                                                                                    | Tuned for Microsoft® SQL Server®                                       |
| Microsoft SQL Server version | Microsoft® SQL Server® 2019 (RTM-CU15)<br>(KB5008996)—15.0.4198.2 (x64)                                                                                                    | Microsoft® SQL Server® 2022 (RTM-CU6)<br>(KB5027505)—16.0.4055.4 (x64) |

## **Testing Summary**

Prowess Consulting engineers ran tests comparing the following two configurations:

- A single PowerEdge R750 bare-metal server with two Dell PERC 11 H755N Front controllers and eight 3.2 TB Dell<sup>™</sup> NVMe CM6 drives, running Red Hat<sup>®</sup> Enterprise Linux<sup>®</sup> 8.8 with Microsoft<sup>®</sup> SQL Server<sup>®</sup> 2022 (RTM-CU6)
- A single PowerEdge R740xd bare-metal server with a Dell PERC 10 H740P Front controller and sixteen 960 GB Samsung SATA MZ7LH960HBJR0D3 drives, running Red Hat Enterprise Linux 8.5 with SQL Server 2019 (RTM-CU15)

## **Testing Procedures**

We completed the following procedures on both servers to test SQL Server performance using the BenchCraft benchmarking tool on the standalone PowerEdge R750 and PowerEdge R740xd servers.

#### Red Hat® Enterprise Linux® Installation and Configuration

- 1. Launch the server into Integrated Dell™ Remote Access Controller (iDRAC).
- 2. Select Install firmware updates.
- 3. On the Firmware update page, select Dell website, and then click Next.
- 4. On the Firmware update: Launch firmware update page, click Next.
- 5. If prompted for **Proxy**, click **Yes**.
- 6. Select the **Updates** page, review the updates, and then click **Apply**.
- 7. Reboot the server when directed.
- 8. Log in to iDRAC.

а

- 9. Select **Storage** > **Overview**.
- 10. Select the first RAID controller.
- 11. From the Actions drop-down menu, select Create Virtual Disk.
  - On the **Set up virtual disk** page, select or enter the following:
    - i. Name: Data
    - ii. Controller: PERC H755N Front (Embedded)
    - iii. Layout: RAID-5
    - iv. Media Type: SSD
    - v. Physical Disk Selection: New Group
    - vi. Security: Disabled
    - vii. Stripe Element Size: 64 KB
    - viii. Read Policy: No Read Ahead
    - ix. Write Policy: Write Through
    - X. Disk Cache Policy: Disabled

- b. Select the **Physical Disk** page, select eight disks, and then click **Next**.
- c. On the **Virtual Disk Settings** page, click **Next**.
- d. On the **Confirmation** page, click **Add to Pending**.
- e. Click **Apply Now**.
- f. On the **Information** page, click **OK**.
- 12. Select the second RAID controller.
- 13. From the Actions drop-down menu, select Create Virtual Disk.
  - a. On the **Set up virtual disk** page, select/enter the following:
    - i. Name: Logs
    - ii. Controller: PERC H755N Front (Embedded)
    - iii. Layout: RAID-10
    - iv. Media Type: SSD
    - v. Physical Disk Selection: New Group
    - vi. Security: Disabled
    - vii. Stripe Element Size: 256 KB
    - viii. Read Policy: No Read Ahead
    - ix. Write Policy: Write Through
    - x. Disk Cache Policy: Disabled
    - Complete the same steps as above to create the Data Virtual Disk RAID configuration.
- 14. Reboot the server, if needed, to begin the RAID creation job.
- 15. From iDRAC, select the virtual remote connection to the server.
- 16. Select Virtual Media

b.

- 17. On the Map CD/DVD page, select Map device.
- 18. In the Location field, select the Red Hat Enterprise Linux ISO, and then click Map device.
- 19. Click Close.
- 20. Click Boot, and then select Virtual CD/DVD/ISO.
- 21. Reboot the server.
- 22. When booted into the Red Hat Enterprise Linux installation media, select Install Red Hat Enterprise Linux 8.8.
- 23. From the Welcome to Red Hat Enterprise Linux page, leave the default settings, and then click Continue.
- 24. Select Date and Time, update to Pacific time zone, and then click Done.
- 25. Select Root password, enter the same password twice, and then click Done.
- 26. Select **Software selection**, select **Server**, and then click **Done**.
- 27. Select Installation destination.
- 28. Select the Dell<sup>™</sup> Boot Optimized Server Storage (BOSS) disk location.
- 29. From **Storage configuration**, click **Custom**.
  - a. Click **Done**.
  - b. Under **New Red Hat Enterprise Linux 8.8 installation**, click **Click here to create them automatically** to create the mount points.
  - c. Update the mount points as follows:
    - /home: 100 GiB
    - swap: 16 GiB
    - /root: remaining disk space
    - Click Done.
- 30. If prompted, click Accept Changes.
- 31. Click Network and Host name.
  - a. In the **Host Name** field, enter a name for the server.
    - From the network adapter list, enable network interface controllers (NICs) that are connected, and then click **Done**.
- 32. Click Connect to Red Hat.
  - a. Enter account information to connect to Red Hat services, click **Register**, and then click **Done**.
- 33. Click Begin Installation.
- 34. When installation is complete, click Reboot system.
- 35. Log in to the server.

d.

b.

36. Run the following command to get the IP address: ip a 37. Run the following command to install updates: dnf update -y && dnf upgrade -y 38. Run the following commands to enable additional Red Hat Enterprise Linux repository access: subscription-manager repos -enable codeready-builder-for-rhel-8-\$(arch)-rpms dnf install https://dl.fedoraproject.org/pub/epel/epel-release-latest-8.noarch.rpm dnf install -y epel-release 39. Run the following command to install fio: dnf install fio -v 40. Run the following command to precondition the disks: fio -ioengine=libaio -invalidate=1 -fsync\_on\_close=1 -direct=1 -output=steady.tmp -norandommap numjobs=8 - name=/dev/<deviceID> -filename=/dev/<deviceID> -rw=write -bs=4k -iodepth=32 -randrepeat=0 -size=2000G fio -ioengine=libaio -invalidate=1 -fsync\_on\_close=1 -direct=1 -output=steady.tmp -norandommap numjobs=8 -name=/dev/<deviceID> -filename=/dev/<deviceID> -rw=write -bs=4k -iodepth=32 -randrepeat=0 -size=2000G 41. Run the following command to install the SQL Server Red Hat Enterprise Linux TuneD profile: yum install tuned-profiles-mssql 42. Run the following command to set the SQL Server TuneD profile: tuned-adm profile mssql 43. Run the following command to verify the SQL Server TuneD profile tuned-adm active 44. Run the following command to download the SQL Server 2022 Red Hat Enterprise Linux repository config file: sudo curl -o /etc/yum.repos.d/mssql-server.repo https://packages.microsoft.com/config/rhel/8/mssqlserver-preview.repo 45. Run the following command to install SQL Server 2022: yum install -y mssql-server 46. Run the following command to configure SQL Server 2022: /opt/mssql/bin/mssql-conf setup At the Enter your edition prompt, enter 1, and then press Enter. a. At the Do you accept the license terms prompt, enter Yes, and then press Enter. h At the Enter the SQL Server system administrator password prompt, enter a password, and then press Enter. С d. At the Confirm the SQL Server system administrator password prompt, reenter the password, and then press Enter. 47. Run the following command to check the SQL Server status: systemctl status mssql-server 48. Run the following command to set mssql-conf into the PATH variable: echo 'export PATH="\$PATH:/opt/mssql/bin"' >> ~/.bash\_profile echo 'export PATH="\$PATH:/opt/mssql/bin"' >> ~/.bashrc source ~/.bashrc 49. Run the following command to stop the SQL Server service: systemctl stop mssql-server 50. Run the following command to create directories for SQL Server database and log files. mkdir -p /mssql/data /mssql/logs 51. Run the following commands to create a file system on the two storage devices: mkfs.xfs -L logs /dev/sdb -f; mkfs.xfs -L data /dev/sdc -f 52. Run the following command to mount the storage devices to the file directories: mount /dev/sdb /mssql/logs; mount /dev/sdc /mssql/data 53. Run the following commands to add additional directories to support the backup and TempDB locations: mkdir -p /mssql/data/backup /mssql/logs/tempdb

54. Run the following command to set permissions on the SQL Server database and log file directories: chown -R mssql:mssql /mssql chmod 777 -R /mssql 55. Run the following commands to set the directory location for the SQL Server databases: mssql-conf set filelocation.defaultdatadir /mssql/data; mssql-conf set filelocation.defaultlogdir / mssql/logs; mssql-conf set filelocation.defaultbackupdir /mssql/data/backup 56. Run the following commands to install SQL Server tools: sudo curl -o /etc/yum.repos.d/msprod.repo https://packages.microsoft.com/config/rhel/8/prod.repo sudo yum install -y mssql-tools unixODBC-devel echo 'export PATH="\$PATH:/opt/mssql-tools/bin"' >> ~/.bash profile 57. Run the following command to enter SQL commands: sqlcmd -S localhost -U sa 58. Run the following commands to set the TempDB database location: ALTER DATABASE tempdb MODIFY FILE (NAME = tempdev, FILENAME = '/mssql/logs/tempdb/tempdb.mdf', SIZE = 1024, FILEGROWTH = 8192MB) GO ALTER DATABASE tempdb MODIFY FILE (NAME = templog, FILENAME = '/mssql/logs/tempdb/templog.ldf', SIZE = 1024, FILEGROWTH = 8192MB) GO ALTER DATABASE tempdb ADD FILE (NAME = tempdb2, FILENAME = '/mssql/logs/tempdb/tempdb2.ndf', SIZE = 1024, FILEGROWTH = 8192MB); ALTER DATABASE tempdb ADD FILE (NAME = tempdb3, FILENAME = '/mssql/logs/tempdb/tempdb3.ndf', SIZE = 1024, FILEGROWTH = 8192MB); ALTER DATABASE tempdb ADD FILE (NAME = tempdb4, FILENAME = '/mssql/logs/tempdb/tempdb4.ndf', SIZE = 1024, FILEGROWTH = 8192MB); ALTER DATABASE tempdb ADD FILE (NAME = tempdb5, FILENAME = '/mssql/logs/tempdb/tempdb5.ndf', SIZE = 1024, FILEGROWTH = 8192MB); ALTER DATABASE tempdb ADD FILE (NAME = tempdb6, FILENAME = '/mssql/logs/tempdb/tempdb6.ndf', SIZE = 1024, FILEGROWTH = 8192MB); ALTER DATABASE tempdb ADD FILE (NAME = tempdb7, FILENAME = '/mssql/logs/tempdb/tempdb7.ndf', SIZE = 1024, FILEGROWTH = 8192MB); ALTER DATABASE tempdb ADD FILE (NAME = tempdb8, FILENAME = '/mssql/logs/tempdb/tempdb8.ndf', SIZE = 1024, FILEGROWTH = 8192MB); GO

59. Run the following command to delete the old TempDB files:

```
rm -rf /var/opt/mssql/data/temp*
```

#### Benchmark Testing New Orders per Minute (NOPM)<sup>1</sup>

After software is installed and pretesting has verified proper configurations, run the benchmark tests to compare the performance between the systems. Run the following workload three times, taking the median of the scores.

#### Configure the Windows® 10/Windows Server® 2022 Client Test Machine

- 1. Configure an Open Database Connectivity (ODBC) data source for the Linux SQL Server:
  - a. Launch Microsoft® ODBC Data Source Administrator (32-bit).
    - b. Click Add.
    - c. Select SQL Server Native Client 11.0, and then click Finish.
    - d. In the **Create a New Data Source to SQL Server** window, in the **Name** field, enter a unique name to identify the Linux SQL Server.
    - e. In the Server field, enter a name or IP address to connect to the Linux SQL Server, and then click Next.
    - f. In the How should SQL Server verify the authenticity of the login ID field, select With SQL Server authentication.
    - g. In the **Login ID** field, enter **SA**.
    - h. In the **Password** field, enter the **SA password**.
    - i. Click Next.
  - j. Click **Next** again.
  - k. Click Finish.
  - I. Click **Test Data Source** to verify connectivity.
- 2. Download and install the following SQL Server client tools:
  - a. Client Tools Connectivity
  - b. Client Tools Backwards Compatibility
  - c. Client Tools SDK
- 3. Copy the provided MSTPCC.470.tar file to the testing client.
- 4. Unzip the .tar file to C:\MSTPCC.470.
- 5. In File Explorer, browse to C:\ MSTPCC.470\SETUP\scripts\1400.war\database.
- 6. Open **createdb.sql**, and then update the **FILENAME** path for each file.
- 7. In File Explorer, browse to C:\MSTPCC.470\BC-TPCC-v1.6.0.
- 8. Double-click **BenchCraft-TPCC.msi** to install BenchCraft, accepting the default settings.<sup>2</sup>
- 9. Open a command prompt or PowerShell® session.
- 10. Run the following command to build the test database:
- .\setup.cmd /s:<IP or Hostname> /U:sa /P:<password> /W:1400 /B:full /D:normal /v:true
- 11. Once the database build is complete, take a backup of the database.
- 12. Launch the BenchCraft application:
  - a. Click New Profile.
  - b. Click **Browse**, and then select the **TPCC\_SQLServer.bdll** plugin file.
  - c. Click **Next**.
  - d. Select **ThreadGroup-1**, and then enter the following values for each setting:
    - Thread Count: 100
    - W\_ID Range End: 1400
    - W\_ID Maximum: 1400
    - Server Name or IP: IP or name of the Linux SQL Server
    - User Name: SA
    - Password: SA password
- 13. Save the profile.
- 14. Select the **Drivers** page.
- 15. Select Launch
- 16. Wait five minutes before pressing **F1** to run the load.
- 17. Run the load for 45 minutes or until the load is at a steady state, and then take the last 15 minutes of the load as the scored value.
- 18. Once the test is complete, delete and restore the database.
- 19. Double-click the saved profile to launch the BenchCraft workload utility to run the workload again.

Methodology | Bare Metal with NVMe® RAID Comes Out on Top

<sup>1</sup> Servers were configured and tested serially, which resulted in updates/patches being applied on different days to achieve the same patch version.

<sup>2</sup> Note that this workload is derived from the TPC-C<sup>®</sup> benchmark and is not comparable to published TPC-C benchmark results, as this implementation does not comply with all requirements of the TPC-C benchmark.

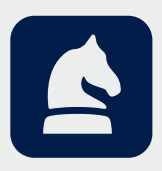

The analysis in this document was done by Prowess Consulting and commissioned by Dell Technologies. Results have been simulated and are provided for informational purposes only. Any difference in system hardware or software design or configuration may affect actual performance. Prowess Consulting and the Prowess logo are trademarks of Prowess Consulting, LLC. Copyright © 2023 Prowess Consulting, LLC. All rights reserved.

Other trademarks are the property of their respective owners.